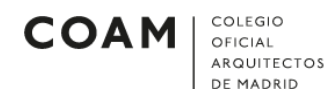

## MOZILLA THUNDERBIRD

## Configurar cuenta de correo en Mozilla Thunderbird versión 52.x.x o superior

Para configurar una cuenta de correo en la aplicación Mozilla Thunderbird, deberán seguirse los siguientes pasos:

• Abrir el programa de correo Mozilla Thunderbird. Al abrirlo, observará la siguiente pantalla (*Ilustración 1*). Nos aseguramos de que la casilla *gandi.net* no está marcada y pulsamos sobre *Saltarse esto y usar mi cuenta de correo existente*.

| coam                               |                                                                                                  |                          |                              |                                    | Buscar                                 |
|------------------------------------|--------------------------------------------------------------------------------------------------|--------------------------|------------------------------|------------------------------------|----------------------------------------|
| En colabo<br>correo. P<br>que dese | ración con varios proveedore<br>ara ello, sólo tiene que rellena<br>e, en los campos anteriores. | es, Thunde<br>ar su noml | rbird puede<br>bre y apellio | e ofrecerle una<br>los, o cualesqu | nueva cuenta de<br>iera otras palabras |
| 🖁 🖁 ga                             | ndi.net                                                                                          |                          |                              |                                    |                                        |
|                                    |                                                                                                  |                          |                              |                                    |                                        |
| .os térmi                          | nos de búsqueda usados se e                                                                      | nvían a M                | ozilla ( <u>políti</u>       | ca de privacida                    | i <u>d</u> ) y a los                   |
| proveedo                           | res de correo independientes                                                                     | s para enco              | ontrar direc                 | ciones de corre                    | eo disponibles.                        |
|                                    | Saltarse esto y usar mi cuenta de cor                                                            | reo                      | Creo qu                      | ue configuraré mi c                | uenta más tarde.                       |
|                                    | existente                                                                                        |                          |                              |                                    |                                        |

Ilustración 1

 A continuación, nos aparecerá la siguiente pantalla (*Ilustración 2*). Teclee su nombre completo, escriba su dirección de correo electrónico (nºcolegiadoApellido@coam.es) y la contraseña de dicho correo. Opcionalmente puede marcar la casilla *Recordar contraseña*. Pulsamos en *Continuar*.

| onfiguración de cuent | ta de correo                                                               |                                                                                                    |                                                                                                    |
|-----------------------|----------------------------------------------------------------------------|----------------------------------------------------------------------------------------------------|----------------------------------------------------------------------------------------------------|
| <u>S</u> u nombre:    | Su nombre y Apellidos                                                      | Su nombre, tal y como se muestra a los demás                                                                                        |                                                                                                    |
| Dirección de correo:  | nrColegiadoApellido@c                                                      |                                                                                                    |                                                                                                    |
| Contr <u>a</u> seña:  | •••••                                                                      |                                                                                                    |                                                                                                    |
|                       | Recordar contraseña                                                        |                                                                                                    |                                                                                                    |
|                       |                                                                            |                                                                                                    |                                                                                                    |
|                       |                                                                            |                                                                                                    |                                                                                                    |
|                       |                                                                            |                                                                                                    |                                                                                                    |
|                       |                                                                            |                                                                                                    |                                                                                                    |
|                       |                                                                            |                                                                                                    |                                                                                                    |
|                       |                                                                            |                                                                                                    |                                                                                                    |
|                       |                                                                            |                                                                                                    |                                                                                                    |
|                       |                                                                            |                                                                                                    |                                                                                                    |
|                       |                                                                            |                                                                                                    |                                                                                                    |
|                       |                                                                            |                                                                                                    |                                                                                                    |
|                       | <u>S</u> u nombre:<br><u>D</u> irección de correo:<br>Contr <u>a</u> seña: | Su nombre: Su nombre y Apellidos<br>Dirección de correo: nrColegiadoApellido@c<br>Contr <u>a</u> seña: ●●●<br>✓ Recordar contraseña | <u>Su</u> nombre: Su nombre y Apellidos<br><u>D</u> irección de correo: nrColegiadoApellido@c<br>Contr <u>a</u> seña: ••••••••<br><u>R</u> ecordar contraseña |

Ilustración 2

• Al pulsar en *Continuar*, aparecerá la siguiente pantalla (*Ilustración 3*). Debemos asegurarnos que está marcada la opción *POP3 (conservar correo en su equipo)*. Pulsamos en *Configuración Manual*.

| Configuración de cuent       | a de correo                                       |                                         |                    | ×                 |
|------------------------------|---------------------------------------------------|-----------------------------------------|--------------------|-------------------|
| <u>S</u> u nombre:           | Nombre Apellidos                                  | Su nombre, tal y                        | como se mues       | stra a los demás  |
| Dirección de correo:         | nrColegiadoApellido@c                             |                                         |                    |                   |
| Contr <u>a</u> seña:         | •••••                                             |                                         |                    |                   |
|                              | ✓ <u>R</u> ecordar contraseña                     |                                         |                    |                   |
| Configuración encon          | trada intentando nombres<br>remotas)              | habituales de sen<br>ervar correo en su | vidor<br>I equipo) |                   |
| Entrante:<br>Saliente:       | POP3, pop3.coam.es, Sir<br>SMTP, smtp.coam.es, Si | n cifrado<br>n cifrado                  |                    |                   |
| Nombre de usuario:           | nrColegiadoApellido                               |                                         |                    |                   |
| Ob <u>t</u> ener una nueva o | cuenta Config. <u>m</u> anual                     | ]                                       | <u>H</u> echo      | Ca <u>n</u> celar |
|                              | Ilustra                                           | nción 3                                 |                    |                   |

 Al pulsar en *Configuración Manual*, aparecerá la siguiente pantalla (*Ilustración 4*). Debemos asegurarnos que la información sobre el nombre del servidor, el puerto y la identificación es exactamente igual que en la *Ilustración 4*. El nombre de usuario entrante y saliente debe ser *colnºcolegiado*. Pulsamos en *Hecho*.

| <u>S</u> u nombre:                                                  | Nombre Ape                                                | llido                                                 | Su nombre, tal y co                         | omo se mue          | estra | a los demás                 |   |                                                                            |     |
|---------------------------------------------------------------------|-----------------------------------------------------------|-------------------------------------------------------|---------------------------------------------|---------------------|-------|-----------------------------|---|----------------------------------------------------------------------------|-----|
| <u>)</u> irección de correo:                                        | giadoApellid                                              | o@coam.es                                             |                                             |                     |       |                             |   |                                                                            |     |
| Contr <u>a</u> seña:                                                | •••••                                                     |                                                       |                                             |                     |       |                             |   |                                                                            |     |
|                                                                     | _                                                         |                                                       |                                             |                     |       |                             |   |                                                                            |     |
| Configuración encor                                                 | <u>R</u> ecordar ⊠<br>ntrada intentan                     | contraseña<br>do nombres h                            | nabituales de servido                       | or                  |       |                             |   |                                                                            |     |
| Configuración encor                                                 | <u>R</u> ecordar                                          | do nombres h                                          | habituales de servido<br>I servidor         | Puerto              |       | SSL                         |   | Identificación                                                             |     |
| Configuración encor<br>Entrante:                                    | <u> R</u> ecordar<br>ntrada intentan<br>: POP3 ∨          | contrasena<br>do nombres h<br>Nombre del<br>pop3.coam | habituales de servido<br>I servidor<br>Nes  | Puerto              | ~     | SSL<br>Ninguno              | ~ | Identificación<br>Contraseña normal                                        | ~   |
| Configuración encor<br>Entrante:<br>Saliente:                       | <u>R</u> ecordar <u>R</u> ecordar <u>POP3 ∨</u> SMTP      | do nombres h<br>Nombre del<br>pop3.coam               | nabituales de servido<br>I servidor<br>n.es | Puerto<br>110<br>25 | ~     | SSL<br>Ninguno<br>Ninguno   | ~ | Identificación<br>Contraseña normal<br>Contraseña normal                   | ~ ~ |
| Configuración encor<br>Entrante:<br>Saliente:<br>Nombre de usuario: | <u>Recordar</u> <u>POP3</u> <u>SMTP</u> <u>Entrante</u> : | do nombres h<br>Nombre del<br>pop3.coam<br>smtp.coam  | l servidor<br>n.es<br>n.es<br>iado          | Puerto<br>110<br>25 | ~     | SSL<br>Ninguno<br>Saliente: | ~ | Identificación<br>Contraseña normal<br>Contraseña normal<br>colnºcolegiado | ~ ~ |

COAM COLEGIO OFICIAL

• Ya estaría configurada la cuenta de correo del COAM en Mozilla ThunderBird.